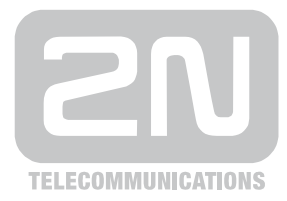

# 2N<sup>®</sup> VoiceBlue Next

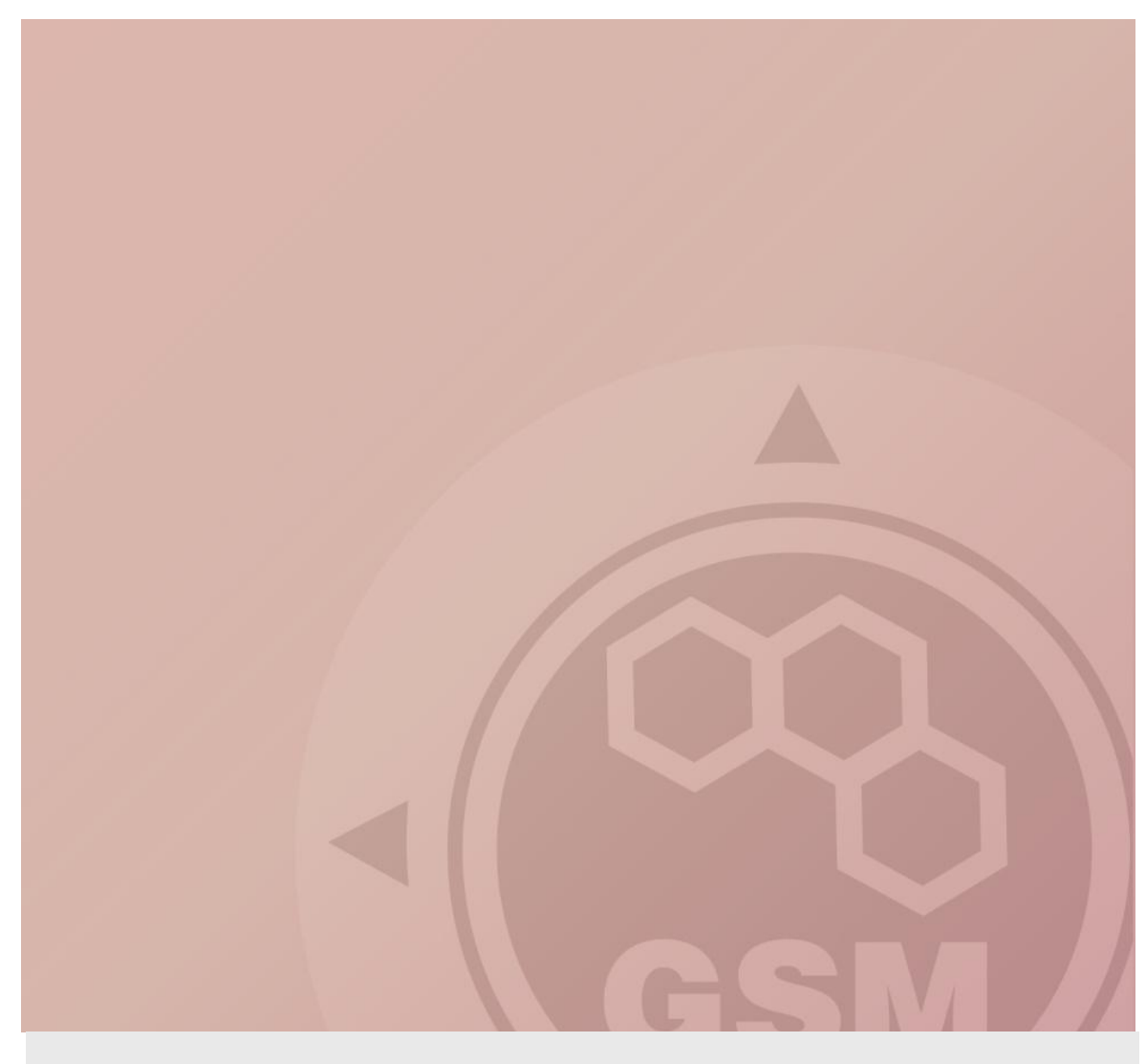

# 2N® VoiceBlue Next gateway installation guide

Quick guide

Version 1.00

www.2n.cz

# 2N<sup>®</sup> VoiceBlue Next gateway installation guide

2N<sup>®</sup> VoiceBlue Next is designed to reduce the costs of outgoing calls to GSM networks. The main advantage is the ability to expand the IP PBX to include a GSM gateway and make use of a LCR which selects the best GSM operator depending on the called number.

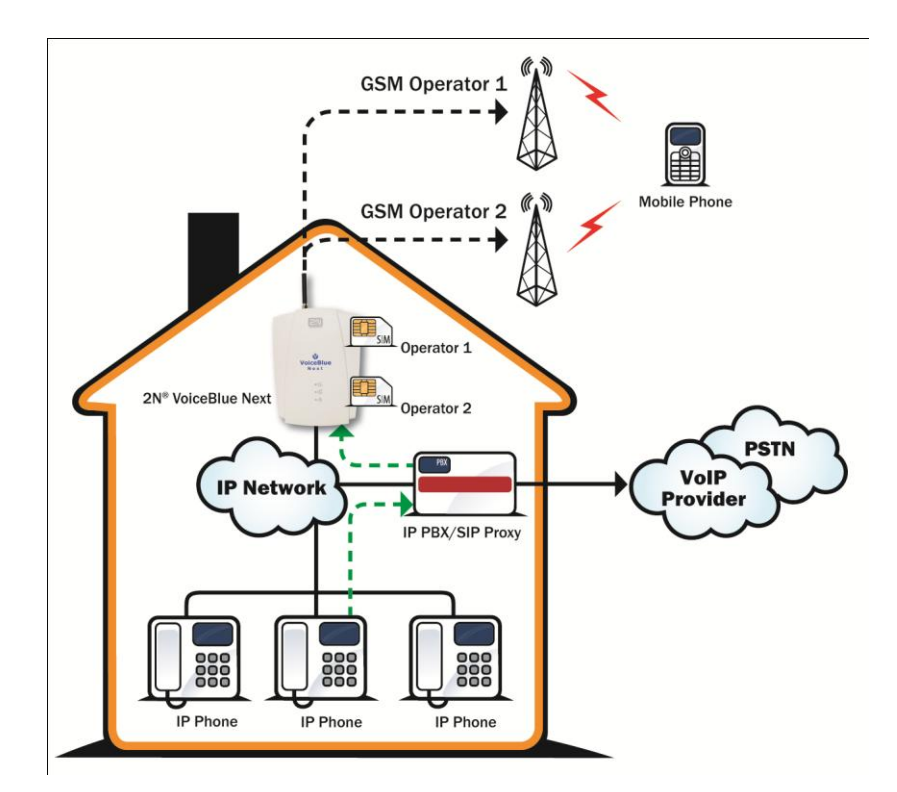

# 1. How to connect VoiceBlue Next

Connect the 2N<sup>®</sup> VoiceBlue Next via Ethernet cable directly to the computer. Change the IP address setting in the configuration of your PC (e.g. 192.168.1.33 and Subnet Mask 255.255.255.0)

| Internet Protocol (TCP/IP) Prope                                                                                    | rties 🔹 💽                                                                |
|----------------------------------------------------------------------------------------------------|--------------------------------------------------------------------------|
| General                                                                                                    |                                                                          |
| You can get IP settings assigned autor<br>this capability. Otherwise, you need to a<br>the appropriate IP settings. | natically if your network supports<br>ask your network administrator for |
| Obtain an IP address automatically                                                                                  | y.                                                                       |
| 💿 Use the following IP address: —                                                                                   |                                                                          |
| IP address:                                                                                                    | 192.168.1.33                                                             |
| Subnet mask:                                                                                                    | 255 . 255 . 255 . 0                                                      |
| Default gateway:                                                                                                    |                                                                          |
| Obtain DNS server address autom                                                                                     | atically                                                                 |
| Ouse the following DNS server add                                                                                   | resses:                                                                  |
| Preferred DNS server:                                                                                               |                                                                          |
| Alternate DNS server:                                                                                               | · · ·                                                                    |
|                                                                                                    | Advanced                                                                 |
|                                                                                                    | OK Cancel                                                                |

Open your web browser and enter the default GSM IP address 192.168.1.2 with the default credentials.

In the gateway configuration and Ethernet configuration you are able to change the IP address.

| Ethernet configuration |               |
|------------------------|---------------|
| Use DHCP:              |               |
| IP address:            | 192.168.50.8  |
| Subnet mask:           | 255.255.255.0 |
| Default gateway:       | 192.168.50.1  |
|                        |               |
|                        |               |

## 2. How to set up connection to the opposite device (PBX)

For the setting of the trunk between the VoiceBlue Next and your PBX you need to configure SIP proxy (GSM $\rightarrow$ IP) for GSM incoming calls. SIP proxy (IP $\rightarrow$ GSM) is designed for secure

communication just with traffic from your PBX. You can specify the IP address and port which will accept SIP packets from.

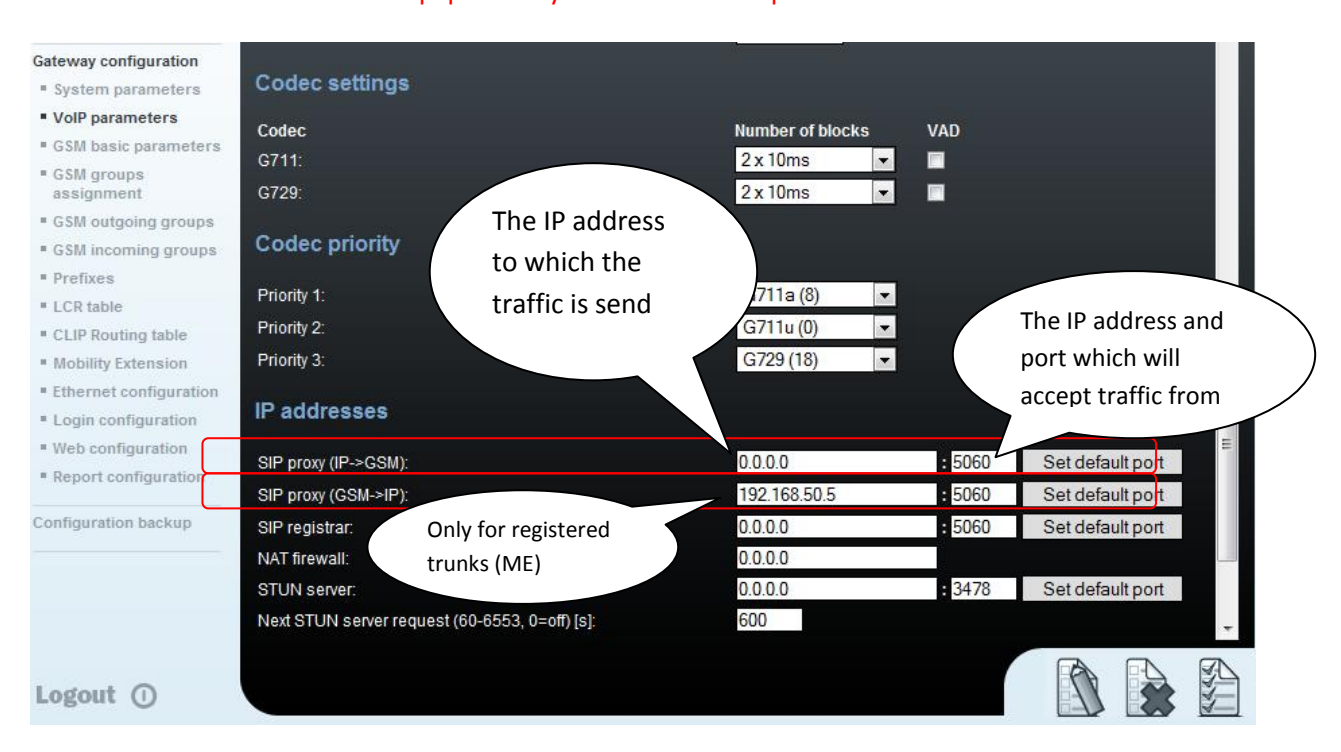

#### In case you leave there 0.0.0.0 it will be open for all traffic. !!!! This can lead to misuse of equipment by an unauthorized person !!!!

# 3. How to configure LCR table

#### Situation...

Let's say we have SIM cards of two GSM operators:

- a) T-mobile: Using the following prefixes (602, 606, 607, 723, 724) and it requires you to dial the number from your mobile phone with the international prefix (+420). All numbers have a nine digit length with the prefix but without the international prefix.
- b) Vodafone: Using the following prefixes (901, 902, 907, 909) and requires you to dial the number with the prefix (420). All numbers have a nine digit length with the prefix and without "420".

We have to assign modules to two GSM outgoing groups (for each operator). The first step we have to do is to place the SIM cards into the SIM holders. We will start with modules 0 using the T-mobile operator SIM. Module 2 will follow the same procedure but using the Vodafone SIM.

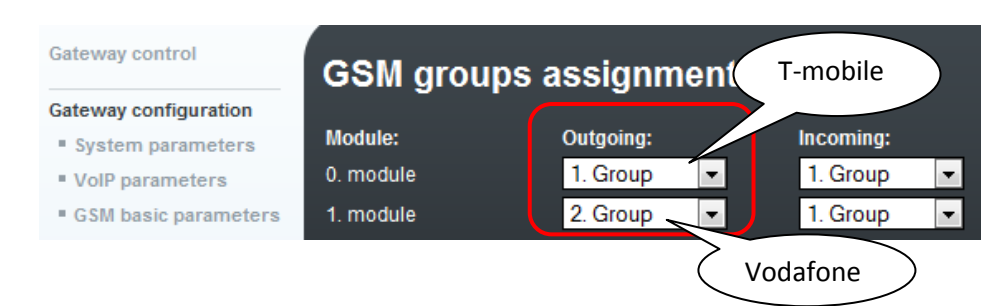

#### **3.1.Configuration of GSM outgoing groups**

You are able to set up different setting for each GSM group (CLIR, free minutes, Virtual ring tone, roaming and others)

| Gateway configuration                         | Basic settings                                   |         |   |
|-----------------------------------------------|--------------------------------------------------|---------|---|
| System parameters                             | Roaming enabled for network code:                |         |   |
| VoIP parameters                               | CLIR:                                            | Default | - |
| GSM basic parameters                          | Maximum count of called minutes (1-65535.0=off): | 0       |   |
| <ul> <li>GSM groups<br/>assignment</li> </ul> | Count of SMS messages (1-65535,0=off):           | 0       |   |
| GSM outgoing groups                           | Day of restore call limit and delete statistics: | 1       |   |
| * GSM incoming groups                         | First count:                                     | 1 💌     |   |
| Prefixes                                      | Next count:                                      | 1 💌     |   |
| * LCR table                                   | Day limit of called minutes (1-1440.0=off):      | 0       |   |
| CLIP Routing table                            |                                                  |         |   |

#### **3.2.Prefix lists**

We have to create two network lists, the first one for T-mobile and the second one for Vodafone.

#### T-mobile network list:

We configure the normalization of Called party number in the Table of replaced prefixes (the number in front of the slash mark is replaced by number behind the slash mark, if there is not any number in front of the slash mark it is equaled to "everything").

We also have to fill in the Table of prefixes with all prefixes of the T-mobile operator. Because all numbers are 9 digits length, it is not necessary to specify for each prefix, we can use the parameter Default count of digits and fill there the value 9.

For the match in prefix list, the Table of replaced prefixes, Table of accepted prefixes and Digits count must correspond with the called number.

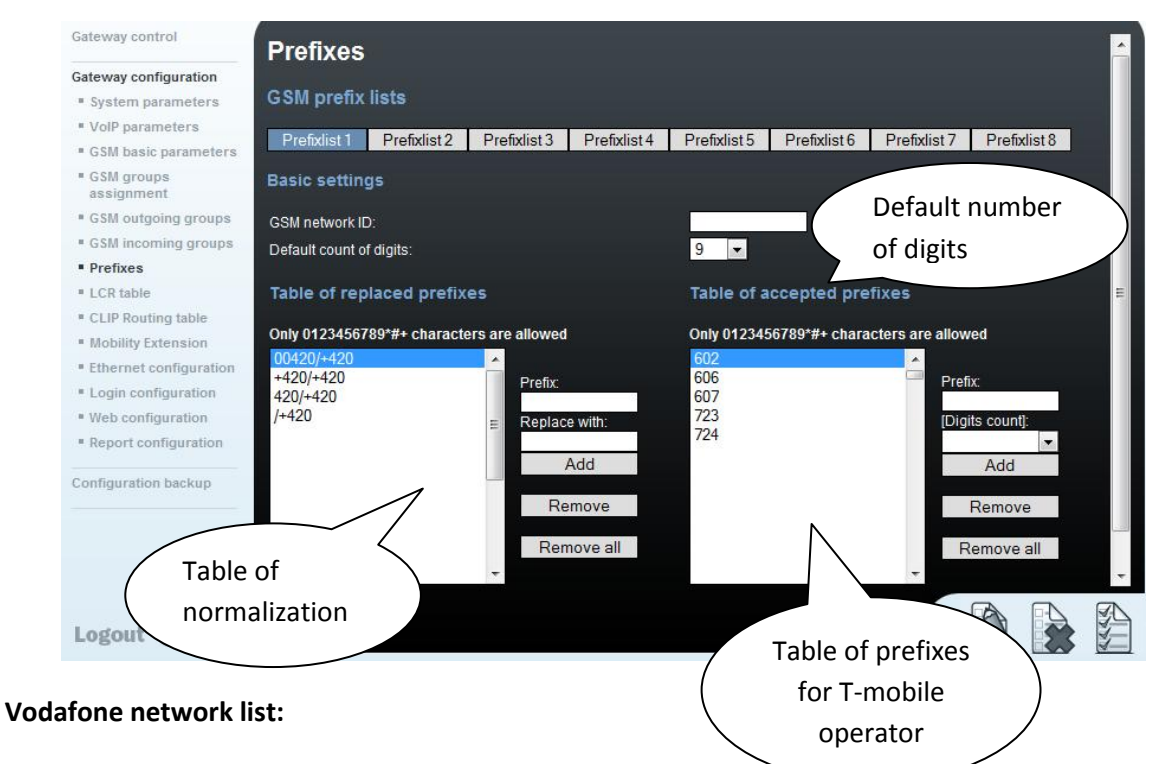

We configure the normalization of Called party number in the Table or repraced prefixes (the number in front of the slash mark is replaced by number behind the slash mark, if there is not any number in front of the slash mark it is equaled to "everything"). We also have to fill in the Table of prefixes with all prefixes of the Vodafone operator. Because all numbers are 9 digits length, it is not necessary to specify for each prefix, we can use the parameter Default count of digits and fill there the value 9.

| Gateway control                               | Prefixes                    |                     |                        |                           |              | <u>^</u> |
|-----------------------------------------------|-----------------------------|---------------------|------------------------|---------------------------|--------------|----------|
| Gateway configuration                         | CONTRACTOR OF A             |                     |                        |                           |              |          |
| System parameters                             | GSM prefix lists            |                     |                        |                           |              |          |
| VoIP parameters                               | Drofivligt 1 Drofivligt 2   | Drofivliet 2 Drofiv | ligt 4 Drofivligt E Dr | ofwliat 6 Drofwliat 7     | Drofivligt 2 |          |
| GSM basic parameters                          | FIGINIST FIGINIST2          | Fleiklist5 Fleik    | lista Fleixlisto Fl    | entristo Frentrist7       | Fleiklisto   |          |
| <ul> <li>GSM groups<br/>assignment</li> </ul> | Basic settings              |                     |                        |                           |              |          |
| GSM outgoing groups                           | GSM network ID:             |                     |                        |                           |              |          |
| GSM incoming groups                           | Default count of digits:    |                     | 9 👻                    |                           |              |          |
| Prefixes                                      |                             |                     |                        |                           |              |          |
| LCR table                                     | Table of replaced prefix    | es                  | Table of acce          | pted prefixes             |              | m        |
| CLIP Routing table                            | 0.1.0400.05070048.01.000.4  |                     | 0-1-0400450700         |                           |              |          |
| <ul> <li>Mobility Extension</li> </ul>        | Only 0123456789*#+ characte | ers are allowed     | Only 0123456789        | 3*#+ characters are allow | ea           |          |
| Ethernet configuration                        | +420/+420                   |                     | 901                    | Drofi                     | -            |          |
| Login configuration                           | 420/+420                    | Prenx:              | 907                    |                           | X.           |          |
| Web configuration                             | /+420                       | Replace with:       | 909                    | [Digi                     | ts count]:   |          |
| Report configuration                          |                             |                     |                        |                           |              |          |
|                                               |                             | Add                 |                        |                           | Add          |          |
| Configuration backup                          |                             | Bomovo              |                        |                           | Demaus       |          |
|                                               |                             | Remove              |                        |                           | Remove       |          |
|                                               |                             | Remove all          |                        | R                         | emove all    |          |
|                                               |                             | -                   |                        | -                         |              | +        |
|                                               |                             |                     |                        |                           | <b>a a</b>   |          |
|                                               |                             |                     |                        |                           |              | 24       |
| Logout ()                                     |                             |                     |                        |                           |              | 1        |

#### 3.3. LCR Table

We have to configure rows in the LCR table where we bind together GSM Outgoing groups with Prefix lists. Click on ADD button (or edit the first line of LCR table) to add the first line and configure it the following way for the T-mobile:

| Gateway control        | LCR ta        | ble             |                |                     |                |         |            |
|------------------------|---------------|-----------------|----------------|---------------------|----------------|---------|------------|
| Gateway configuration  |               |                 |                |                     |                |         |            |
| System parameters      | Edit reco     | rd              |                |                     |                |         |            |
| VolP parameters        |               |                 |                | -                   |                | <u></u> |            |
| GSM basic parameters   | Prefix list:  |                 |                | Prefix list 1/      | 10 W 24        |         |            |
| GSM groups             | Time limitati | on:             |                | 00 💌 : 00           | ▼ - 24 ▼       | 00 👻    |            |
| assignment             | Weekend us    | age:            |                | Use as in w         | eek (set above | e) 🔽    |            |
| GSM outgoing groups    | Maximum lei   | noth of call:   |                | Off 💌               |                |         |            |
| GSM incoming groups    | 0             | igur or can.    |                | CCM around          | •              |         |            |
| Prefixes               | Groups:       |                 |                | GSW group           |                |         |            |
| LCR table              |               |                 |                | None                | *              |         |            |
| CLIP Routing table     |               |                 |                |                     |                |         |            |
| Mobility Extension     |               |                 |                | UK                  | Canc           | el      |            |
| Ethernet configuration |               |                 |                |                     |                |         |            |
| Login configuration    | Prefix list   | Time limitation | Weekend usage  | Max. length of call | Groups         | Add     | Remove all |
| Web configuration      | 1/            | 0:00/24:00      | Use as in week | Off                 | 1              | Edit    | Remove     |
| Report configuration   |               |                 |                |                     |                | Luit    | Reniove    |

Click on ADD button to add the second line and configure it for the Vodafone.

Now you can see two LCR lines in the LCR table:

| LCR ta      | ble             |                |                     |        |      |            |
|-------------|-----------------|----------------|---------------------|--------|------|------------|
| Prefix list | Time limitation | Weekend usage  | Max. length of call | Groups | Add  | Remove all |
| 1/          | 0:00/24:00      | Use as in week | Off                 | 1      | Edit | Remove     |
| 2/          | 0:00/24:00      | Use as in week | Off                 | 2      | Edit | Remove     |

# **Incoming calls**

For incoming calls you can define 2 groups with the different behavior and assign them to the GSM modules. The settings are similar with GSM groups assignment for outgoing calls.

| GSM groups assignment |           |   |           |   |  |  |
|-----------------------|-----------|---|-----------|---|--|--|
| Module:               | Outgoing: |   | Incoming: |   |  |  |
| 0. module             | 1. Group  | • | 1. Group  |   |  |  |
| 1. module             | 2. Group  | - | 1. Group  | • |  |  |

In GSM incoming groups you can define the behavior for each GSM incoming group. Choose the mode to Reject, Ignore, Accept incoming calls or Callback.

| GSM incoming groups                                      |                                                                   |
|----------------------------------------------------------|-------------------------------------------------------------------|
| 1. GSM group 2. GSM group                                |                                                                   |
| General settings                                         |                                                                   |
| Mode:                                                    | Accept incoming calls + dialtone                                  |
|                                                          | (Call number by %A, %G958 or none or answer and wait for<br>DTMF) |
| Minimum digits in DTMF:                                  | 3 💌                                                               |
| Maximum digits in DTMF:                                  | 3 💌                                                               |
| DTMF dialling timeout [s]:                               | 5 💌                                                               |
| Day of deleting GSM inc. group statistics (every month): | 1                                                                 |
| Prefix before DISA dial-in:                              |                                                                   |
| CLIP ('-' removes one digit):                            |                                                                   |
| Looping of voice message [min]:                          | Off 🖃                                                             |
| Send CLIP from GSM/UMTS to VoIP                          |                                                                   |
| Transfer CLIP from GSM/UMTS:                             | •                                                                 |
| Separating char:                                         |                                                                   |
| Modify ('-' removes one digit):                          | (All groups)                                                      |

You can define the list of called numbers which will be automatically dialed after DTMF dialing timeout if the customer don't press any button till the specified time. From the configuration, you can see 5 seconds for DTMF dialing and after that the call will be routed to the extension 100 to your PBX (if you set up SIP proxy (GSM->IP) in VoIP parameters).

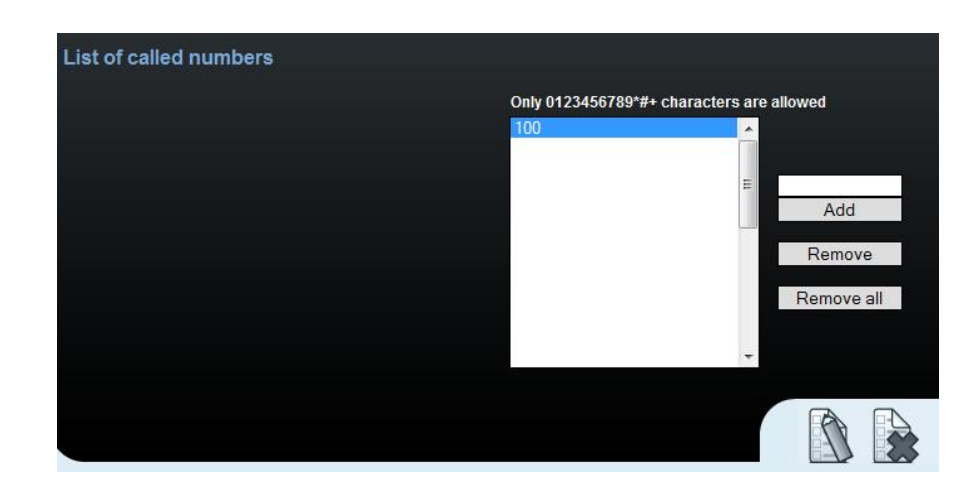

## **SIM cards**

In the Gateway control and module control you can see the status of the SIMs. The recommendation for quality of the signal is between -65 and -85dBm.

| Module            | control     |      |                 |             |    |  |
|-------------------|-------------|------|-----------------|-------------|----|--|
| Module 0          |             |      | -               |             |    |  |
|                   |             |      |                 |             |    |  |
| Reset             | Block       | Down |                 | Off         | On |  |
|                   |             |      |                 |             |    |  |
|                   | Information | n    |                 |             |    |  |
| Layer 2 status    |             |      | IDLE            |             |    |  |
| Layer 3 status    |             |      | NULL            |             |    |  |
| Network name      |             |      | T-Mobile CZ     |             |    |  |
| Network ID        |             |      | 23001           |             |    |  |
| Network cell      |             |      | 1,000,          | 17230,00705 |    |  |
| Signal            |             |      | -69 dB          | m           |    |  |
| Module ID         |             |      | MC55i           |             |    |  |
| Module firmware   |             |      | 01.201          |             |    |  |
| Module IMEI       |             |      | 353681040288318 |             |    |  |
| SIM card 1 (actua | al)         |      | 230014          | 4000525392  |    |  |
|                   |             |      |                 |             |    |  |

The logged SIM card is indicated by switched off the led diode on the 2N<sup>®</sup>VoiceBlue Next.

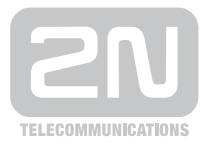

2N TELEKOMUNIKACE a.s.

Modřanská 621, 143 01 Praha 4 tel.: 261 301 111, fax: 261 301 999, e-mail: sales@2n.cz www.2n.cz